## PharmaStream 運用マニュアル

Ver . 1 . 01

【環境確認編】

## 1.ご使用のパソコンについての確認

1 - 1.ファーマストリームの動作保証 ····· P2

ファーマストリームの動作保証は以下の通りです。ご使用のパソコンの動作環境 を確認してください。

1 - 2 . ブラウザの確認 ····· P3

ツールバーの設定によっては、正しく動作しない場合があります。下記のツー ルバーをご使用の方は設定を確認してください。

Googleツールバーをお使いの方 MSNツールバーをお使いの方 WinXP SP2をお使いの方

1 - 3. ツールバーの確認 ··· ··· ··· ··· ··· ··· P4

ファーマストリームの動作保証は InternetExplorer 5.5 SP2以上 です InternetExplorer(以下「IE」)5.5 SP2未満のパソコンをご利用されると講 義が正しく試聴できない場合があります。 ご使用のパソコンのブラウザを確認してください ファーマストリームの動作保証は以下の通りです。ご使用のパソコンの動作環境を確認してください。

| 項目                                          | 推奨、動作保証                              |  |  |
|---------------------------------------------|--------------------------------------|--|--|
| O S                                         | Windows NT / 2000 / XP               |  |  |
| その他の動作環境での保証はできません                          | 0                                    |  |  |
| CPU                                         | Intel Celeron 500Mhz以上               |  |  |
| それ以外の場合は動作が遅い、強制終了される等の不具合がおこる場合があります       |                                      |  |  |
| メモリ容量                                       | 128MB以上                              |  |  |
| それ以外の場合は動作が遅い、スライドや                         | ▶動画が表示されない、強制終了される等の不具合がおこる場合があります   |  |  |
| オーディオカードの有無                                 | 必須                                   |  |  |
| オーディオカードがないと再生不可のアラ <sup>.</sup><br>場合があります | ートが表示されたり、音声、アニメーションが表示されない等の不具合がおこる |  |  |
| ビデオカード                                      | 800X600 256色以上                       |  |  |
| それ以外の場合は画面全体が観覧できな<br>ます                    | い、表示色が原色する、動画が表示されない等の不具合がおこる場合があり   |  |  |
| ハードディスク容量                                   | 300MB以上                              |  |  |
| それ以下の場合はアニメーションが動作中                         | っに停止する、強制終了される等の不具合がおこる場合があります       |  |  |

ファーマストリームの動作保証は Internet Explorer 5.5 SP2以上 です

InternetExplorer(以下「IE」)5.5 SP2未満のパソコンをご利用されると講義が正しく試聴できない場合があります。 ご使用のパソコンのブラウザを確認してください

## 確認手順

ツールバー ヘルプ バージョン情報を確認してください。

| ファイルド1 編集(2) 表示(5) お気に入り(4) ウール(3) ヘパ    | 1790                                              |                                     |         |                                                                                                    |
|------------------------------------------|---------------------------------------------------|-------------------------------------|---------|----------------------------------------------------------------------------------------------------|
| ○ #2 · · · · · · · · · · · · · · · · · · | Babkワード©<br>ンド型<br>Maxinge ユーザーのために例<br>たろインサポード© | - 3 13 - <mark>-</mark> 5<br>1700 J | 3 biter | el Espison GUI-Jacking 🔊                                                                                                    |
| PharmaStream                             | 126/848(6)                                        |                                     | Ι.,     | Internet Explorer                                                                                                    |
| Trotti Underit du                        | and an and a second                               | т сминьша                           |         | Version 60.20011186.pop2.000425-933<br>mH24.m 128 c/mt<br>Effect on M254 Hermin IR2A Mosaic (TMO was developed<br>at the National Center for Supercomputing Applications at<br>the University of Elimits at Union-Champiotan, Inc. • |

IE 5.5 SP2未満のパソコンの方は以下からアップグレードすることをお薦めします。

http://www.microsoft.com/windows/ie\_intl/ja/default.mspx

ツールバーの設定によっては、正しく動作しない場合があります。下記のツールバーをご使用の方は設定を確認して ください。

確認手順

Googleツールバーをお使いの方 MSNツールバーをお使いの方 WinXP SP2をお使いの方

Googleツールバーをお使いの方

ポップアップ許可をしていないと右図のメッセージが表示されます。 この場合、ファーマストリームは正しく動作されない可能性があります。

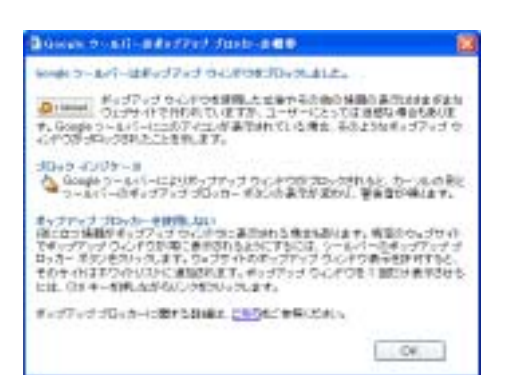

設定の変更方法

ツールバー内「ブロック数:\*」をクリックして「このサイトのポップアップ広告を許可」の状態にしてください。

| Google - | 🔽 🍪 ウェブ検索 🔹 PageRar | ・ 合 ブロック数: 0 | 🔁 ಸರಲಾಲ 🥒         |   |
|----------|---------------------|--------------|-------------------|---|
|          |                     |              |                   |   |
| Google - | 🔽 🍪 ウェブ検索 🝷 PageBan | 🛃 サイトのポップア   | ップ広告を許可 📔 ณ オブション | D |

MSNツールバーをお使いの方

ポップアップ許可をしていないと右図のメッセージが表示されます。 この場合、ファーマストリームは正しく動作されない可能性があります。

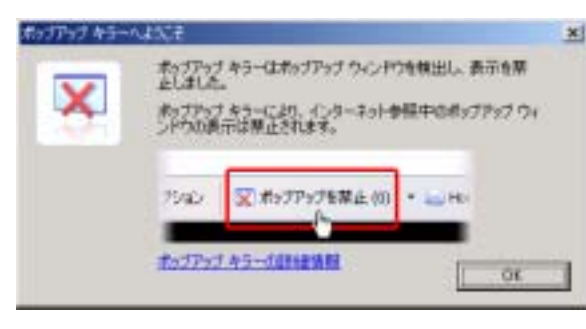

設定の変更方法

ツールバー内「ボップアップを禁止」をクリックして「ポップアップを許可」若しくは、「このサイトのポップアップを許可 する」の状態にしてください。

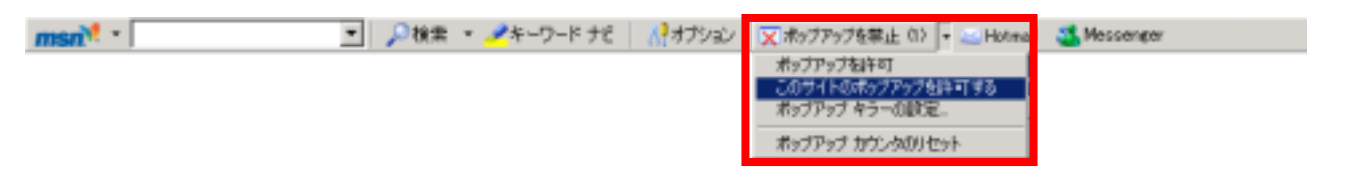

ツールバーの設定によっては、正しく動作しない場合があります。下記のツールバーをご使用の方は設定を確認して ください。

Googleツールバーをお使いの方 MSNツールバーをお使いの方 WinXP SP2をお使いの方

## 確認手順

WinXP SP2をお使いの方

WinXP SP2はデフォルト(初期設定)でポップアップを禁止しています。

ポップアップをブロックした場合、アドレスバーの下に警告表示が現れ、ファーマストリームの試聴ができなくなります。

初回にブロックしたときは、バーについてのお知らせ ダイアログが表示されます。 このダイアログは「今後表示しない」にデフォル トでチェックが入っているので、一度チェックを 外さずに「OK」すると、以後表示されなくなり ます。

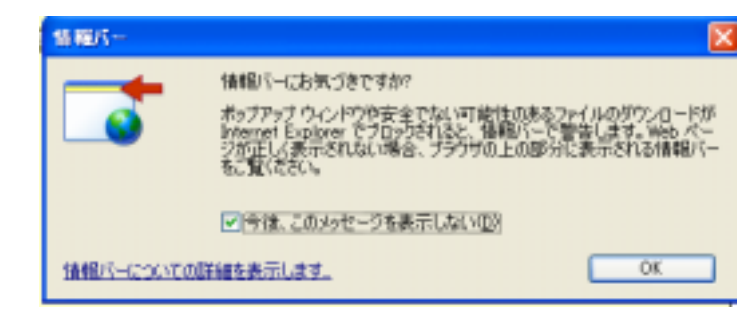

設定の変更方法

ファーマストリームが動作しない場合、アドレスバーの下に下図のようなメッセージが表示されているか確認してください。

| 🕐 💷 😢 💼 http://patalah.uky.jp/wadalah/hisiwa/hisiwa | - E B40: | 10.00                                                                                                    |
|----------------------------------------------------------------------------------------------------|----------|----------------------------------------------------------------------------------------------------|
| ■ おっプラックますはうかされました。このおうプラックまたは注意知大力ションを参照りないは、ここをからうしていたか、                                                                                                    |          | 2                                                                                                    |
|                                                                                                    |          | Concession of the local division of the local division of the loca |

表示されているメッセージをクリックし、「このサイトのポップアップを常に許可」を選択してください。

| 「「「」」」<br>「」「」」<br>「」「」」<br>「」「」」<br>「」」<br>「」」 | ポップアップを一時的に許可(T)<br>このサイトのポップアップを常に許可(A)。 |   | × 100 1946 100 × |
|-------------------------------------------------|-------------------------------------------|---|------------------|
|                                                 | 設定(E)                                     | • |                  |
|                                                 | 情報バーのヘルプ(出)                               |   |                  |